## Relatório de Acompanhamento dos Comandos de Cobrança

O objetivo desta funcionalidade é gerar o relatório de acompanhamento dos comandos de cobrança. Ela pode ser acessada via **Menu de sistema**, no caminho: **GSAN > Cobrança > Cobrança por Resultado > Relatório de Acompanhamento dos Comandos de Cobrança**.

Feito isso, o sistema visualiza a tela abaixo:

#### Observação

Informamos que os dados exibidos nas telas e no relatório a seguir são fictícios, e não retratam informações de clientes.

| 0                                                    | Gsan -> Cobranca -> Cobranca por Resultado -> Relatorio de Acompanhamento do Comand | los de Cobranc |  |  |
|------------------------------------------------------|-------------------------------------------------------------------------------------|----------------|--|--|
| Relatório de Acompanhamento dos Comandos de Cobrança |                                                                                     |                |  |  |
| Para gerar o relatório d                             | de acompanhamento dos comandos de cobrança, informe os dados abaixo:                |                |  |  |
| Empresa:*                                            | CCC ENGENHARIA LTDA                                                                 | •              |  |  |
| Período de<br>Execução do<br>Comando:*               | 01/12/2016 01/12/2016 (dd/mm/aaaa)                                                  |                |  |  |
| Desfazer Cancela                                     | ar                                                                                  | Gerar          |  |  |
|                                                      |                                                                                     |                |  |  |
|                                                      |                                                                                     |                |  |  |
|                                                      |                                                                                     |                |  |  |
|                                                      |                                                                                     |                |  |  |
|                                                      | Versão: Corretiva (Batch) 13/12/2017                                                | - 10:16:38     |  |  |

Acima, informe, obrigatoriamente, os dados referentes à empresa e ao período de execução do comando. Em seguida, clique no botão Gerar.

# MODELO: RELATÓRIO DE ACOMPANHAMENTO DOS COMANDOS DE COBRANÇA

| GSAN - SISTEMA DE GESTÃO DE SANEAMENTO<br>RELATÓRIO DE ACOMPANHAMENTO DOS COMANDOS DE COBRANÇA<br>Empresa: EXPONENCIAL EXEVICOS CONSULTORIA E ASSESSORIA LIDA<br>Período de Execução do Comando de Cobrança: 01/10/2012 a 18/10/2012 |                   |             |               |                       |
|----------------------------------------------------------------------------------------------------|-------------------|-------------|---------------|-----------------------|
|                                                                                                    | Data Execução     | Data Início | Data Final    |                       |
| Comando de Cobrança                                                                                                    | Faturas em Aberto | Qtde Contas | Qtde Clientes | Valor Total da Dívida |
| 597                                                                                                    | 05/10/2012        | 05/10/2012  | 03/01/2013    |                       |
|                                                                                                    | De 02 a 06 (09%)  | 8779        | 2663          | 1.142.171,            |
|                                                                                                    |                   | 8779        | 2663          | 1.142.171,            |
| 598                                                                                                    | 08/10/2012        | 08/10/2012  | 06/01/2013    |                       |
|                                                                                                    | De 02 a 06 (09%)  | 2344        | 660           | 293.707,              |
|                                                                                                    |                   | 2344        | 660           | 293.707,              |
| Total Geral:                                                                                                    | De 02 a 06 (09%)  | 11123       | 3323          | 1.435.879,            |
|                                                                                                    |                   | 11123       | 3323          | 1.435.879,            |
|                                                                                                    |                   | 11123       | 3323          | 1,425,979             |

### Tela de Sucesso

|                               | Gsan -> Cobranca -> Cobranca por Resultado -> Relatorio de Acompanhamento do Comandos de Cobranca |
|-------------------------------|---------------------------------------------------------------------------------------------------|
| Sucesso                       |                                                                                                   |
| Relatório Gerado com Sucesso. |                                                                                                   |
| Menu Principal                |                                                                                                   |
|                               |                                                                                                   |

### **Preenchimento dos Campos**

| Campo                                | Preenchimento dos Campos                                                                                                    |
|--------------------------------------|----------------------------------------------------------------------------------------------------|
| Empresa                              | Campo obrigatório - Selecione uma das opções disponibilizadas pelo sistema.                                                                                                    |
| Período de<br>Execução do<br>Comando | Campo obrigatório - Informe as datas referentes ao período de execução do<br>comando, no formato dd/mm/aaaa (dia, mês, ano), ou clique no botão i para<br>selecionar as datas desejadas.<br>Para obter detalhes sobre o preenchimento do campo de datas, clique no <i>link</i><br><b>Pesquisar Data - Calendário</b> . |

## Funcionalidade dos Botões

| Botão    | Descrição da Funcionalidade                                                                                                    |
|----------|----------------------------------------------------------------------------------------------------|
|          | Ao clicar neste botão, o sistema permite selecionar uma data válida, no formato<br>dd/mm/aaaa (dia, mês, ano).<br>Para obter detalhes sobre o preenchimento do campo de datas, clique no <i>link</i><br><b>Pesquisar Data - Calendário</b> . |
| Desfazer | Ao clicar neste botão, o sistema desfaz o último procedimento realizado.                                                                                                    |
| Cancelar | Ao clicar neste botão, o sistema cancela a operação e retorna à tela principal.                                                                                                    |
| Gerar    | Ao clicar neste botão, o sistema comanda a geração do RELATÓRIO DE ACOMPANHAMENTO DOS COMANDOS DE COBRANÇA.                                                                                                    |

#### Referências

Relatório de Acompanhamento dos Comandos de Cobrança

#### **Termos Principais**

#### Cobrança

Cobrança por Resultado

Clique **aqui** para retornar ao Menu Principal do GSAN.

From:

https://www.gsan.com.br/ - Base de Conhecimento de Gestão Comercial de Saneamento

Permanent link: https://www.gsan.com.br/doku.php?id=ajuda:cobranca:relatorio\_de\_acompanhamento\_dos\_comandos\_de\_cobranca

Last update: 14/12/2017 13:00

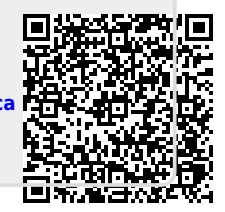